## INSTRUCTIVO RADICACIÓN DE CUENTAS DE COBRO

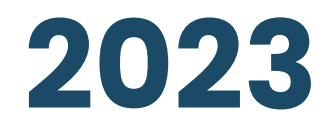

E.S.E. Hospial San Juan de Dios de Pamplona

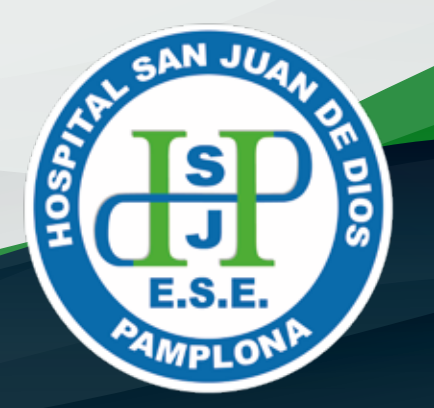

El presente documento dará a conocer las pautas que el contratista debe seguir para la radicación de cuentas de cobro en la E.S.E. Hospital San Juan de Dios de Pamplona, de acuerdo a la CIRCULAR **No. 001-GDC-2023** 

Ingresa desde tu navegador al portal web institucional www.hsdp.gov.co.

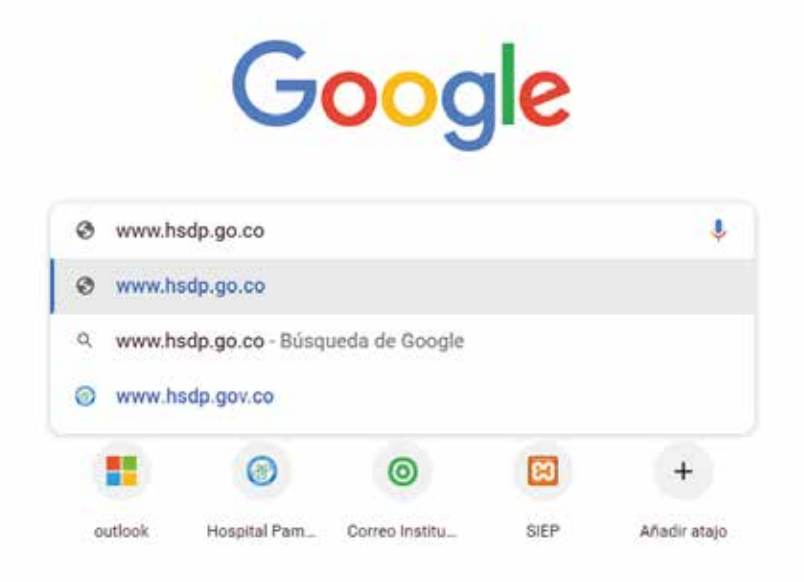

2 Encontrarás el siguiente apartado tipo banner:

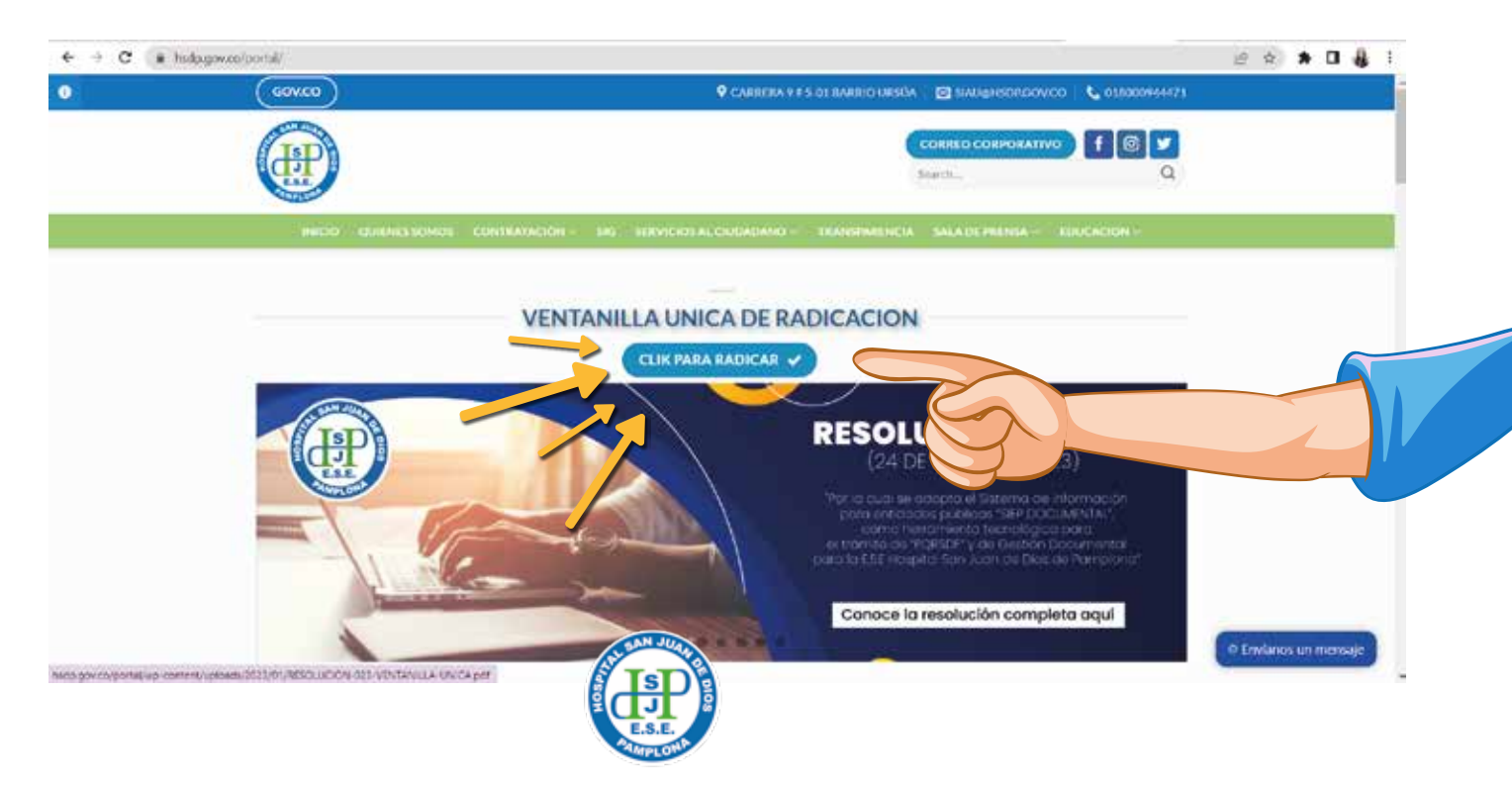

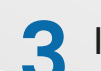

Ingresando a la opción encontraras estas opciones y selecciona la indicada por las imágenes:

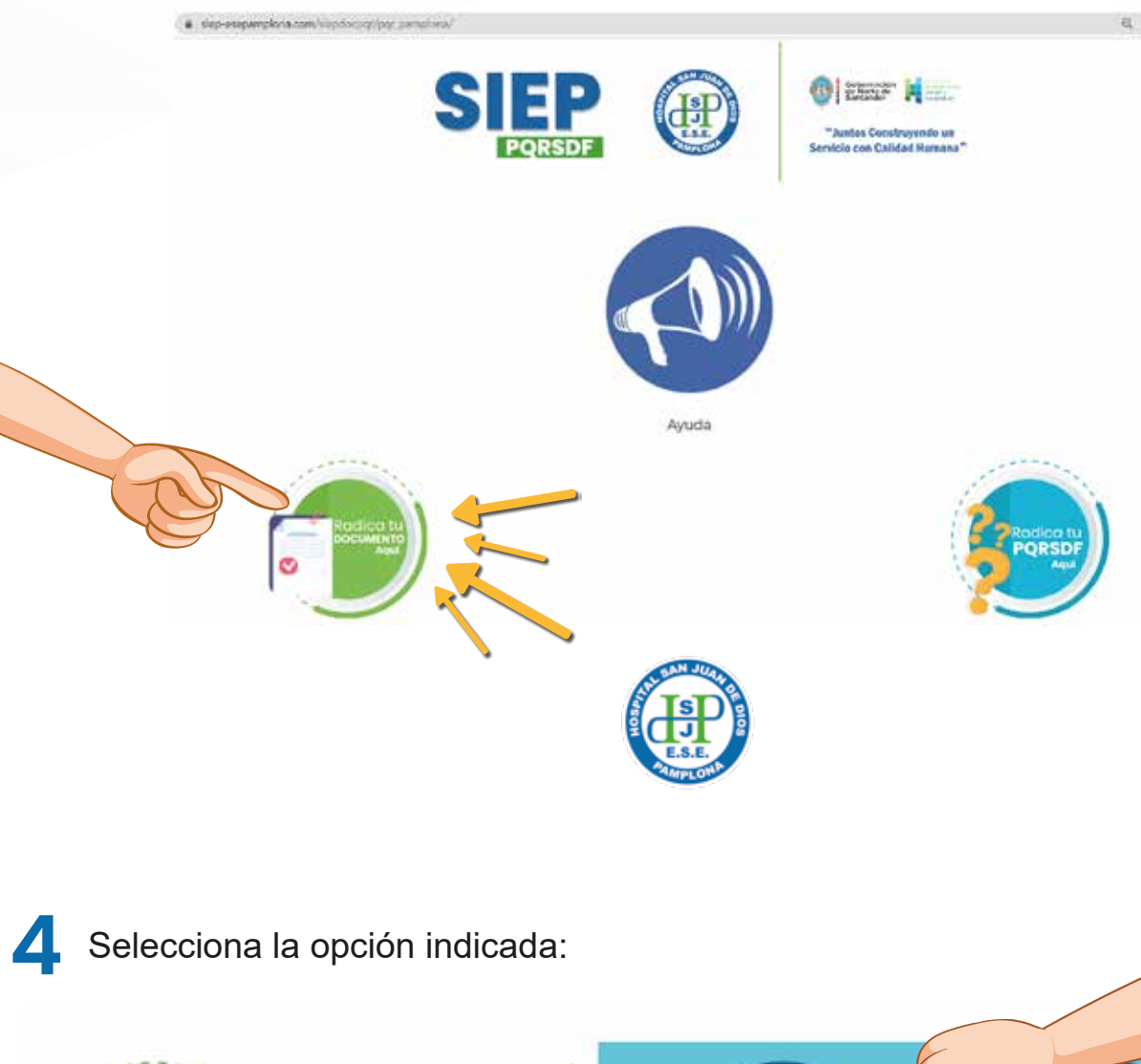

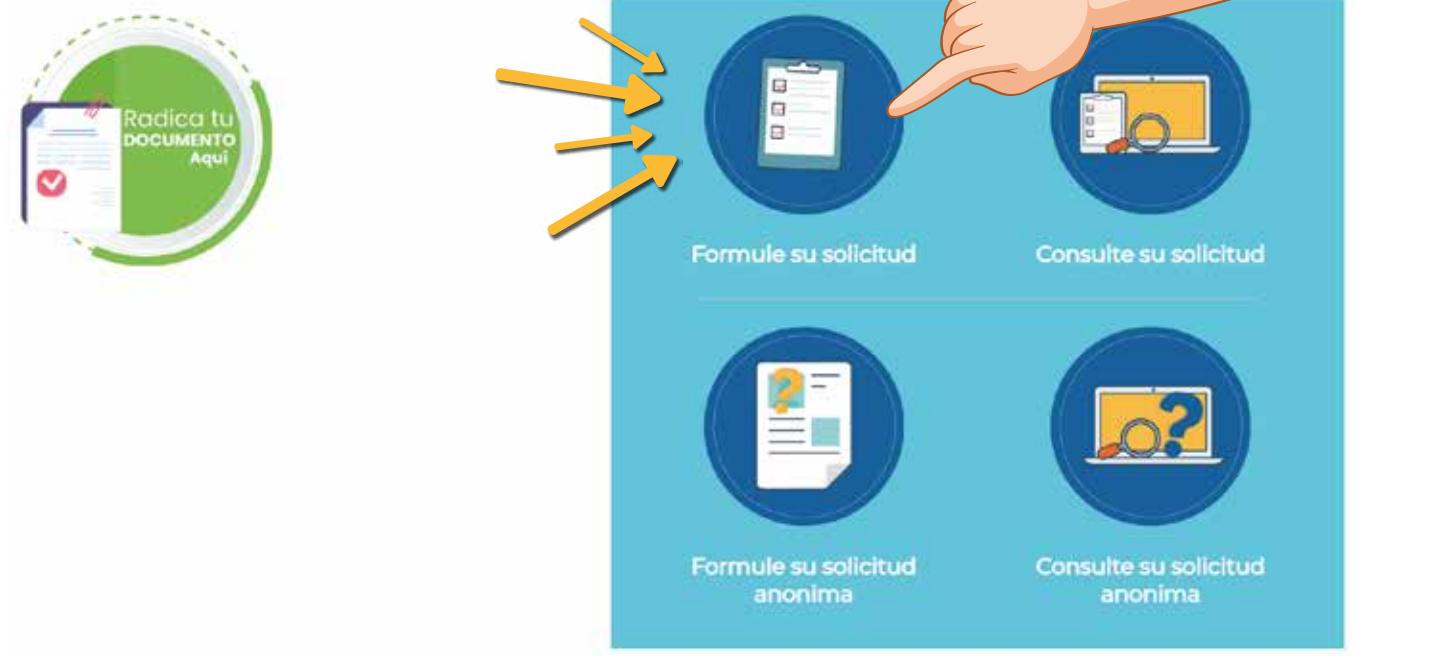

5 Diligencia luego totos los campos según corresponda y verifica las indicaciones señaladas en las siguientes imágenes:

|                                                                                                    | 100       | 222 Million 1997 |            |
|----------------------------------------------------------------------------------------------------|-----------|------------------|------------|
|                                                                                                    | Radio     | car Documento    |            |
|                                                                                                    |           |                  | Sele       |
| Información Basica del Documento                                                                                                    |           |                  |            |
| lpo Solicitud *                                                                                                    |           |                  |            |
| Seleccone v                                                                                                    | • •       |                  |            |
|                                                                                                    | dencie to | dos los dat      | os basicos |
| fedio Respueste                                                                                                    | <u>J</u>  |                  |            |
| ~                                                                                                    |           |                  |            |
| E Información Solicitante                                                                                                    |           |                  |            |
| mail -                                                                                                    |           |                  |            |
|                                                                                                    |           |                  |            |
| lipo identificacion *                                                                                                    |           |                  |            |
| Cedula de Cluidadania 😽                                                                                                    |           |                  |            |
| dentificacion *                                                                                                    |           |                  |            |
|                                                                                                    |           |                  |            |
| lombre -                                                                                                    |           |                  |            |
|                                                                                                    |           |                  |            |
| pellido 1                                                                                                    |           |                  |            |
|                                                                                                    |           |                  |            |
| (petildo 2                                                                                                    | 2         |                  |            |
| irection :                                                                                                    |           |                  |            |
| and the second second | 112       |                  |            |

Tenga en cuenta que debe seleccionar en tipo de solicitud "VENTANILLA" y en Tema RADICACIÓN DE CUENTAS, como se muestra a continuación

|                                                                                                    | Radicar Documento |
|----------------------------------------------------------------------------------------------------|-------------------|
|                                                                                                    |                   |
|                                                                                                    |                   |
| ⊖ Información Basica del Decumento                                                                                                    |                   |
| Tipo Solicitud *                                                                                                    |                   |
| Tema *                                                                                                    |                   |
| Solicitud 🗸                                                                                                    |                   |
| Solicitud                                                                                                    |                   |
| Invitación                                                                                                    |                   |
| Propuestas Económicas                                                                                                    |                   |
| Información                                                                                                    |                   |
| Radicación de Cuentas                                                                                                    |                   |
| Email *                                                                                                    |                   |
| A CONTRACTOR OF CONTRACTOR OF CONTRACTOR |                   |
| ISD                                                                                                    |                   |

## **NO OLVIDES...**

En asusnto debes colocar:

## CARGO - DEPENDENCIA (SI APLICA) - NÚMERO DE CÉDULA O NIT - NOMBRE COMPLETO Y NÚMERO DE CONTRATO

| 2 | En Agregar archivo: | DALE CLICK Y BUSCA EL DOCUMENTO QUE DEBES AGREGA | R |
|---|---------------------|--------------------------------------------------|---|
| 3 | En Iniciar la carga | NO OLVIDES VERIFICAR E INICIAR LA CARGA          |   |

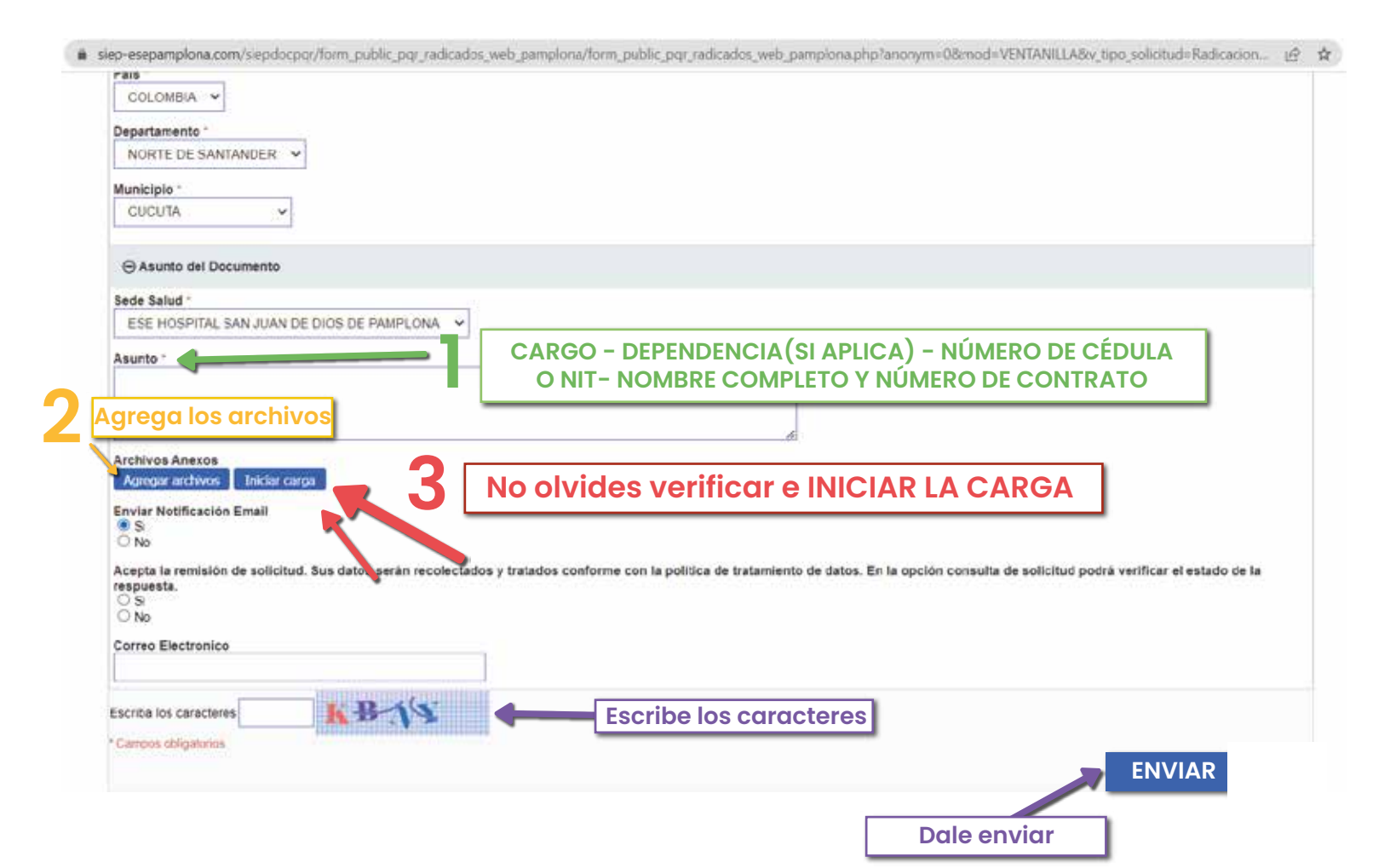

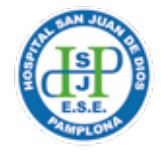

6 Posterior al cargue efectivo y guardado de los documentos recibirás la conformación del radicado. Puedes imprimir este comprobante y hacer posteriores seguimientos.

| AMPLOWA          | Confirmación Radicado                                       |
|------------------|-------------------------------------------------------------|
| Radicado         | 20232130004422 ?                                            |
| Entidad          | ESE HOSPITAL BAN JUAN DE DIOS AMPLONA                       |
| Fecha Radicacion | 0102/2023                                                   |
| Tipo PQR         | VENTANILLA                                                  |
| Tema             | Seletud                                                     |
| Remitente        | COOPROCONAS COOPROCONAS Alexis Giovanny Jaimes              |
| Asunto           | REQUERMIENTO POR DEMORAS EN ATENCION AL USUARIO (PS CUCU    |
| Tipo Documento   | 76/t                                                        |
| Numero documento | NULL                                                        |
| Envio de Correo  | Correo de Confirmación Enviado Correctamente al Solicitante |
|                  | Imprimir Salir                                              |

Agradecemos hacer uso eficiente de los mecanismos y herramientas adoptadas por la entidad a fin de permitir la interacción y participación ciudadana, así como de los demás agentes que remiten información nuestra entidad para efectos de trámite y conocimiento.

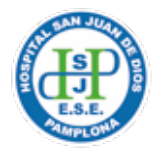